## Встановлення програми ZOOM на смартфон або планшет та вхід в конференцію

1

Частина 2.

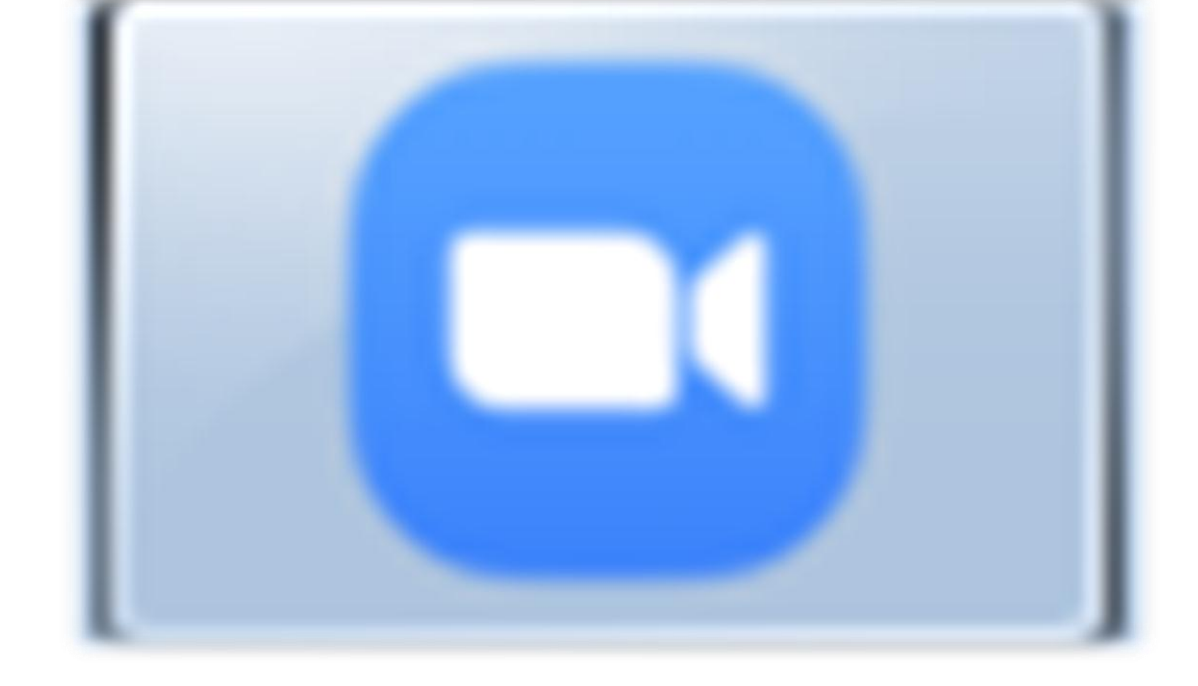

## ZOOM

## з використання програми для відеоконференцій

Інструкція

## Встановлення програми на смартфон або планшет

Встановлювати ZOOM на смартфон або планшет ще простіше ніж на комп'ютер. В першу чергу тому, що дана техніка обов'язково оснащена селфі - камерою для відео та мікрофоном для аудіо зв'язку, в другу чергу, програму ZOOM легко знайти і загрузити з **Google Play Market** або **App Store**.

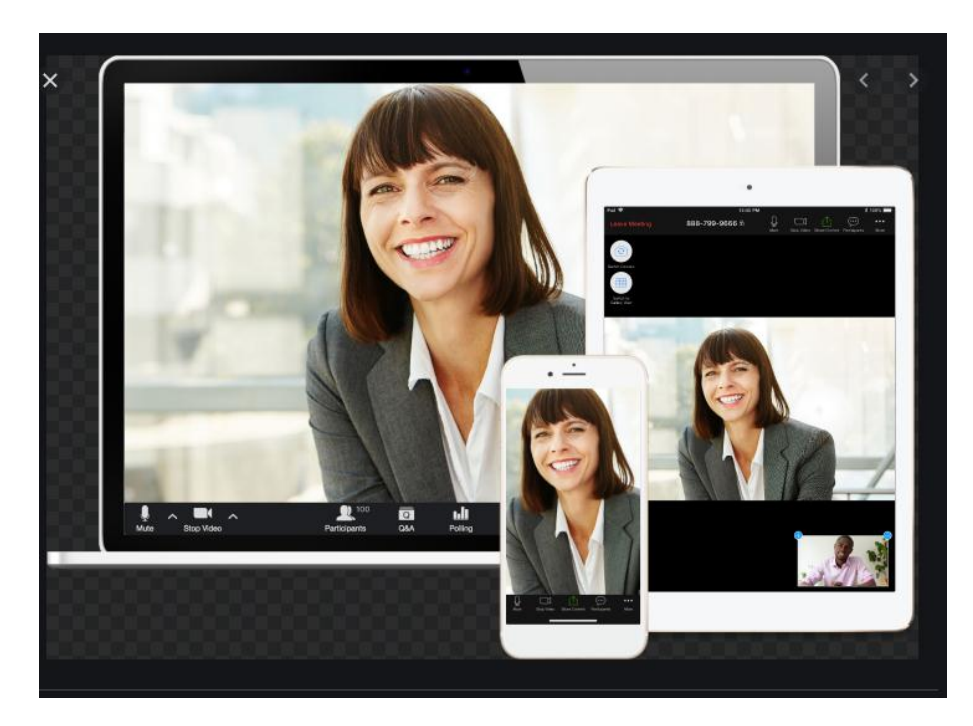

В цілому, процес загрузки та реєстрації аккаунту в мобільному варіанті ZOOM нічим не відрізняється від комп'ютерного.

Далі, по-кроково розберемо процедуру підключення.

1. Для завантаження Zoom знайдіть на робочому столі вашого гаджету іконку депозитарію програм **Google Play Market** (для пристроїв під керуванням операційної системи Android) або **App Store** (якщо у вас пристрій від фірми Apple Macintosh). (Див. поз 1 на малюнку нижче <sup>1</sup>). Доторкніться до нього.

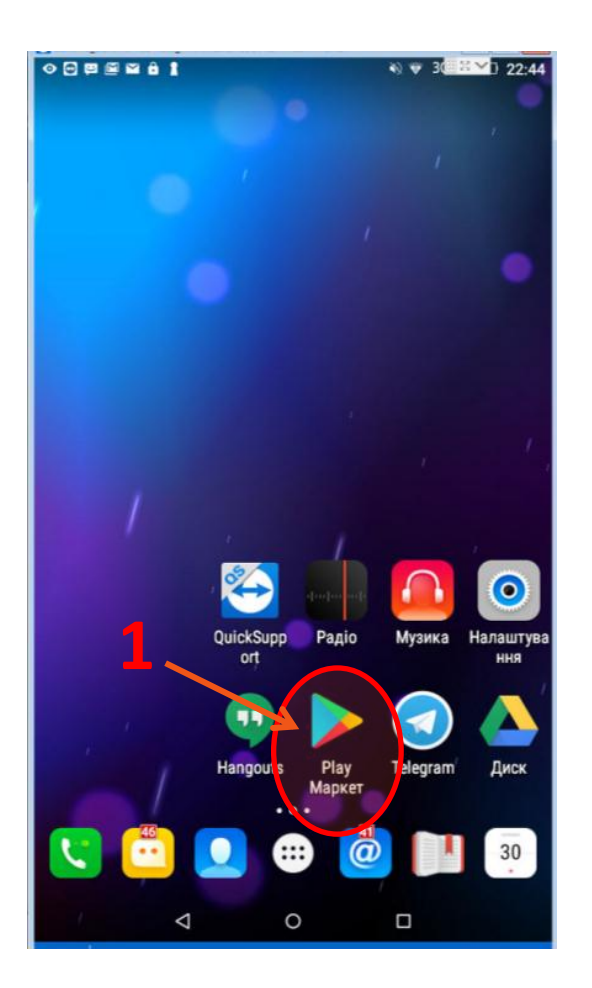

<sup>&</sup>lt;sup>1</sup> Надалі ми коритуватимемось зображеннями отриманими з пристроя з OC Android. Але зображення вікон та порядок дій той самий і у варіанті iOs

2. Відкриється головне вікно програми - дипозитарію. В ньому знаходимо поле пошуку (поз.2) і вводимо назву бажаної програми, наприклад слово **«zoom»** (Поз.3). Зразу інтелектуальна система запропонує вам кілька варіантів вибору. Вибираємо стрічку **ZOOM Cloud Meetings** (Поз. 4). Тиснемо маленьку зелену кнопочку з лупою внизу на клавіатурі (Поз. 5)

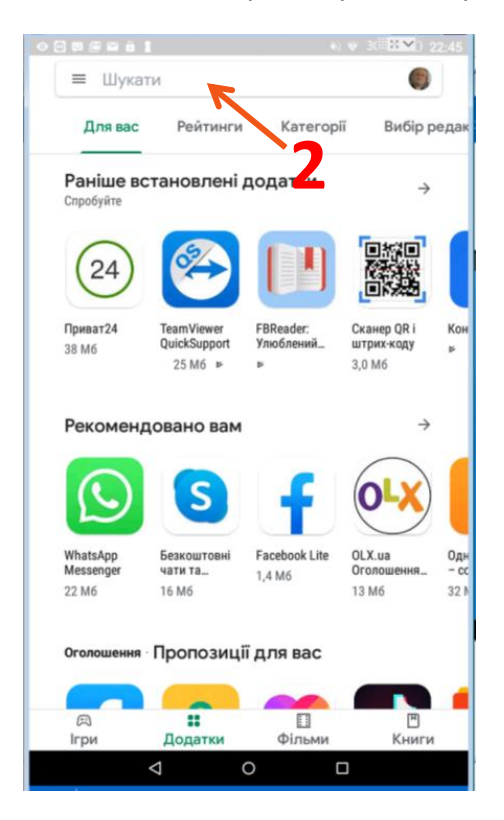

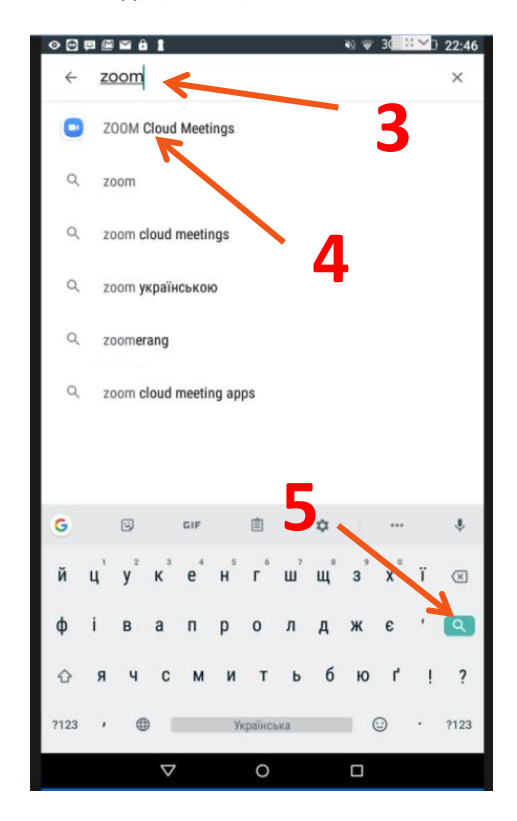

3. Загружається сторінка інсталятора програми. Тиснемо зелену кнопку **Установити** (Поз. 6). Якщо у вас достатньо місця в пам'яті гаджету починається процес завантаження програми з інтернету. Про що свідчить прогресор у формі розірваної дуги кола яка розвертається.(Поз. 7)

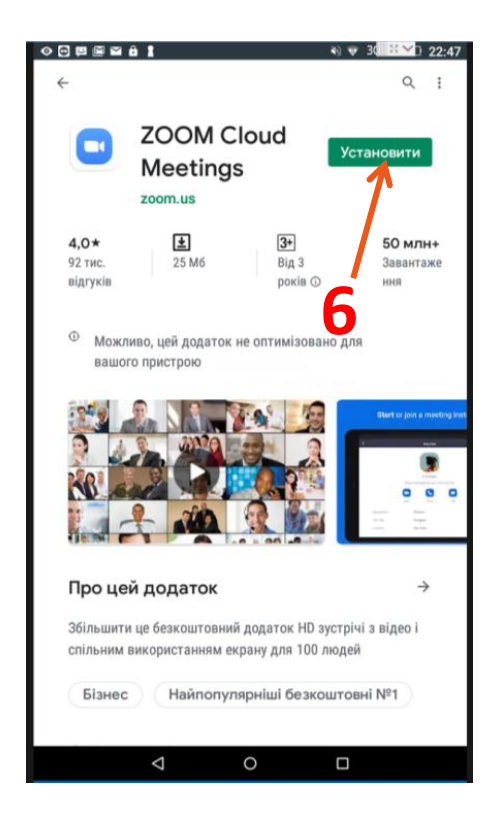

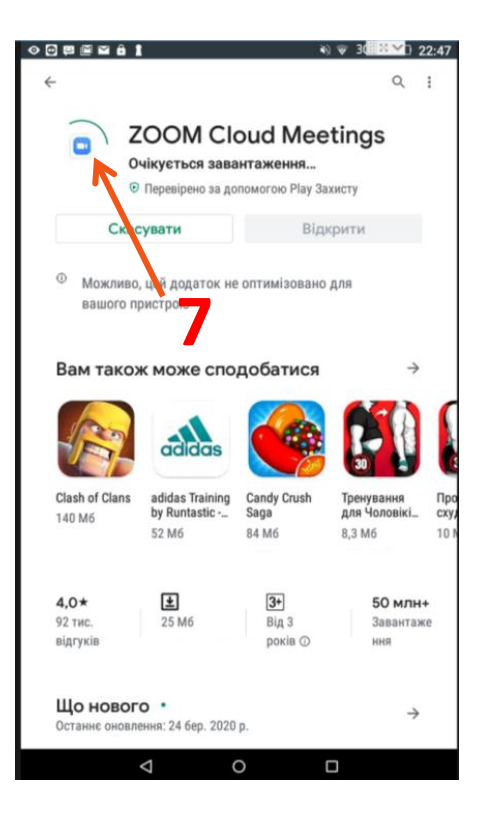

4. По закінченні загрузки тиснемо на кнопку **Відкрити**. (Поз. 8). Далі програма попросить вас підтвердити цілу низку дозволів щодо використання ресурсів вашого гаджета. Підтверджуємо, натиснувши кнопку **Прийняти**. (Поз. 9)

|                                      |                                           |                               | Q                                    | :       |
|--------------------------------------|-------------------------------------------|-------------------------------|--------------------------------------|---------|
|                                      |                                           | oud Mee                       | etings                               |         |
| Вида                                 | алити                                     | Bin                           | крити                                |         |
| Ф Можливо,<br>вашого пр<br>Вам такох | , цей додаток не<br>ристрою<br>к може спо | оптимізовано                  | Rπ,(α<br>→                           |         |
|                                      | adidas                                    |                               |                                      |         |
| Clash of Clans<br>140 M6             | adidas Training<br>by Runtastic<br>52 M6  | Candy Crush<br>Saga<br>84 M6  | Тренування<br>для Чоловікі<br>8,3 Мб |         |
| <b>4,0★</b><br>92 тис.<br>відгуків   | <b>★</b><br>25 M6                         | <b>3+</b><br>Від 3<br>років ⊙ | <b>50 млн</b><br>Завантаж<br>ння     | +<br>ce |
| Що новог<br>Останне оновле           | о •<br>ення: 24 бер. 2020                 | p.                            | ÷                                    |         |
|                                      |                                           |                               |                                      |         |

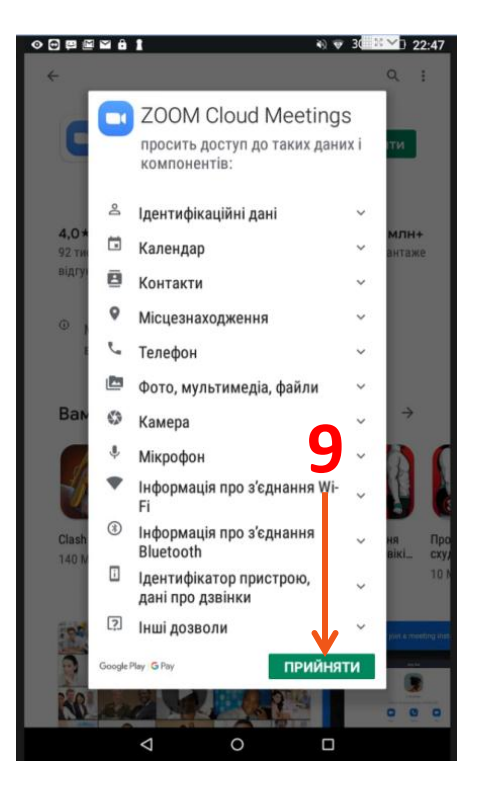

- 5. Відкривається стартова сторінка програми ZOOM «Start a Meeting». В ній ви бачите три об'єкти.
  - Кнопка Join a Meeting (Приєднатись до конференції) потрібна тоді, коли ви вже маєте реквізити входу до вашого аккаунту та зразу готові до входу. Поки що, ми лише реєструємо свій аккаунт, тому підемо далі. (Поз. 10)
  - Посилання Sing In (Bxiд) також доволяє увійти до програми використовуючи логін та пароль якого в нас ще немає. (Поз.11)
  - Посилання Sing Up (Реєстація) якраз нам і потрібне, бо ми плануємо створити новий аккаунт. Тиснемо на нього. (Поз.12)

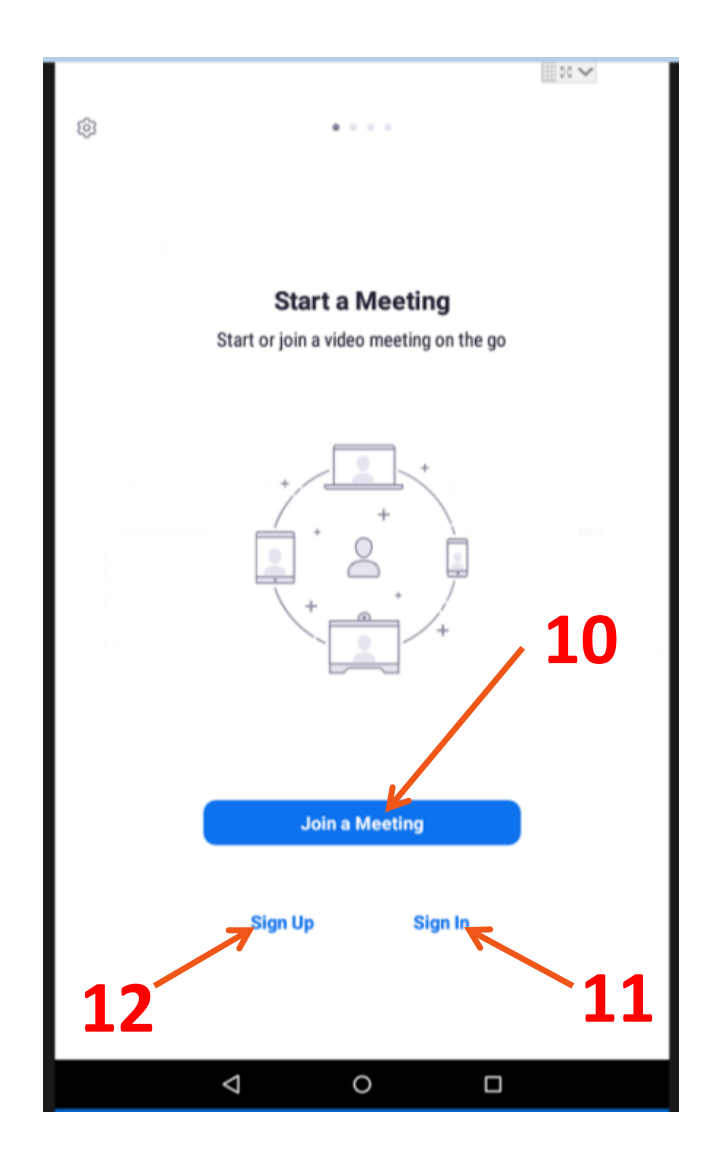

6. У наступному вікні **Sing Up (Реєстрація).** Вводимо свою адресу електронної пошти, прізвище та ім'я. (Поз. 13), та ставимо галочку навпроти фрази **I agree to the Terms of Service (Я згоден з умовами сервісу)** (Поз. 14). Зразу після цього активізується посилання **Next (Наступний)** в кутку екрана (Поз. 15). Тиснемо на нього.

| • 🖸          | <b>9</b> 🖻 | 🗠 🔒    | 1        |         |        |         |    |   | ¥) 🐨 | 30   | : ~ ) | 23:01                    |
|--------------|------------|--------|----------|---------|--------|---------|----|---|------|------|-------|--------------------------|
| <            |            |        |          |         | S      | ign I   | Up |   |      |      |       | Next                     |
|              |            |        |          |         |        |         |    |   |      |      |       |                          |
| metis        | ska64      | @gma   | ail.cor  | n       |        |         |    |   |      |      |       |                          |
| Мель         | ник        |        |          | 5       |        |         |    |   |      |      |       |                          |
| <u> Tapa</u> |            |        |          | J       |        |         |    |   | 1    | 2    |       |                          |
| Q I          | agree      | to the | Terms    | s of Se | rvice. |         |    |   |      |      |       |                          |
| <u> </u>     |            |        |          |         |        |         |    |   |      |      |       |                          |
|              |            |        |          |         |        |         |    |   |      |      |       |                          |
|              |            |        |          |         |        |         |    |   |      |      |       |                          |
|              | _ \        |        |          |         |        |         |    |   |      |      |       |                          |
|              |            |        |          |         |        |         |    |   |      |      |       |                          |
|              |            |        |          |         |        |         |    |   |      |      |       |                          |
|              |            | 1      | 4        | L.      |        |         |    |   |      |      |       |                          |
|              |            |        |          |         |        |         |    |   |      |      |       |                          |
|              |            |        |          |         |        |         |    |   |      |      |       |                          |
| G            |            | Тар    | a        |         |        | Тара    | С  |   | Тал  | baca |       | ų                        |
|              |            |        |          |         |        |         |    |   |      |      |       |                          |
| й            | ц          | y      | ĸ        | e       | н      | Г       | ш  | щ | 3    | x    | ï     | $\langle \times \rangle$ |
|              |            |        |          |         |        |         |    |   |      |      |       | _                        |
| φ            | I          | В      | а        | п       | р      | 0       | Л  | д | ж    | e    | '     | →                        |
| 순            | я          | ч      | с        | м       | И      | т       | ь  | б | ю    | ٢    | ļ     | ?                        |
| ?123         | ,          | ¢      |          |         | Ун     | сраїнся | ка |   |      | Ð    |       | ?123                     |
|              |            |        | _        |         |        |         |    |   |      | _    |       |                          |
|              |            |        | $\nabla$ |         |        | 0       |    |   |      |      |       |                          |

| ◈▣▣▣∎                         |         | is 🐨 30 🕻 | <sup>©</sup> ⊻D 23:01 |
|-------------------------------|---------|-----------|-----------------------|
| <                             | Sign Up |           | Next                  |
| maticka64@amail.com           |         |           | 7                     |
| metiskao4@gmail.com           |         |           |                       |
| Мельник                       |         |           |                       |
| Тарас                         |         | /         |                       |
| I agree to the Terms of Servi | 1       | 5         |                       |
| $\bigtriangledown$            | 0       |           |                       |

7. Система повідомляє нас про те, що вона надсилає на вищевказану електронну адресу листа для підтвердження входу до програми (Поз. 16). Тимчасово закриваємо нашу програму, розвертаємо повідомлення, які щойно надійшли і справді, бачимо автоматичний лист від програми (Поз.17).

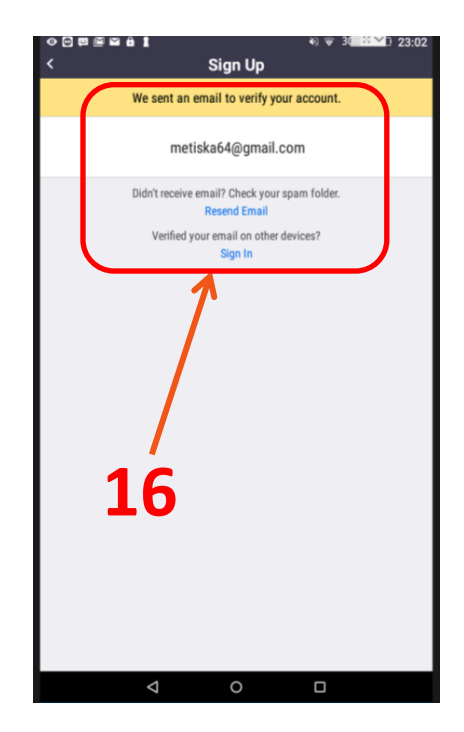

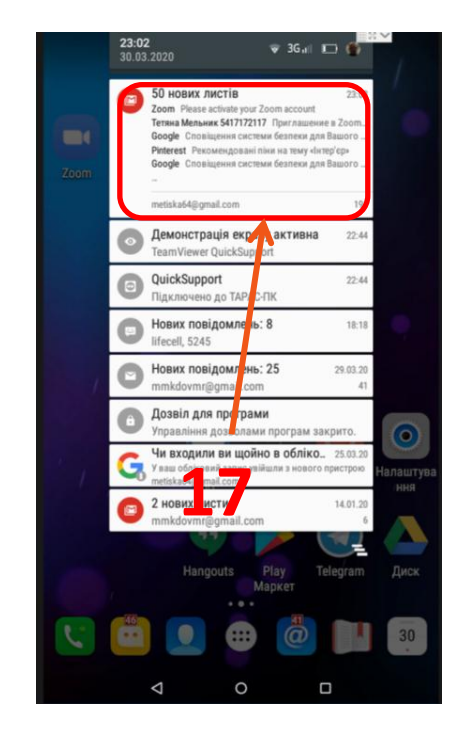

 Входимо в поштовий сервіс, знаходимо наш лист (Поз 18) та відкриваємо його. Як бачимо в листі є чарівна кнопочка Activate Accaunt (Активувати аккаунт), що ми й зробимо, натиснувши на неї. (Поз. 19)

| 000 | ≅ ê 1 ∰ % ⊽ 3d <mark>. H ∨</mark>                                                                                                    | 23:03                  |
|-----|----------------------------------------------------------------------------------------------------|------------------------|
|     | 🔲 Пошук у пошті                                                                                                    | ۲                      |
|     | вхідні                                                                                                    |                        |
|     | Zoom<br>Please activate your Zoom account<br>Welcome to Zoom! To activate your account please clic                                      | 23:02<br>k_ ☆          |
|     | • Тетяна Мельник 5417 72117<br>Приглашение в Zoom от Гетяна Мельник 5417<br>Hi there, I'd like to invite you to chat and meet over Zoo. | 29 бер.<br>            |
|     | Google<br>Сповіщення системи безпеки для Вашого зв'я<br>Ваш обліковий запис metiska6-авдmail.com указано                                | 29 6ep.<br>I<br>)_ ☆   |
|     | ПриватБанк<br>Платите комуналку? Прочита те (а) ду:<br>Смартфон на допомогу baner Tapace Степановичу! У                                 | 29 бер.                |
|     | Pinterest<br>Рекомендовані піни на тему «Інтер'єр»<br>Ми знайшли деякі піни, наче спеціально створені дл                                | <b>28 6ep.</b><br>1_ 🛱 |
|     | Google<br>Сповіщення системи безпеки для Вашого зв'я<br>Ваш обліковий запис metiska64@gmail.com указано                                 | 27 6ep.<br>I<br>)_ ☆   |
|     | UKRSIB online<br>Вхід в UKRSIB online<br>UKRSIBBANK UKRSIB online Тарас, ми зафіксували в                                               | 26 6ep.<br>x_ 🛱        |
|     | Google Photos<br>Мельник, ось що Ви пропустили в Google Фот<br>Створено з Ваших фотографій Анімація Анімація По                         | 25 6ep.                |
|     |                                                                                                    | 9                      |

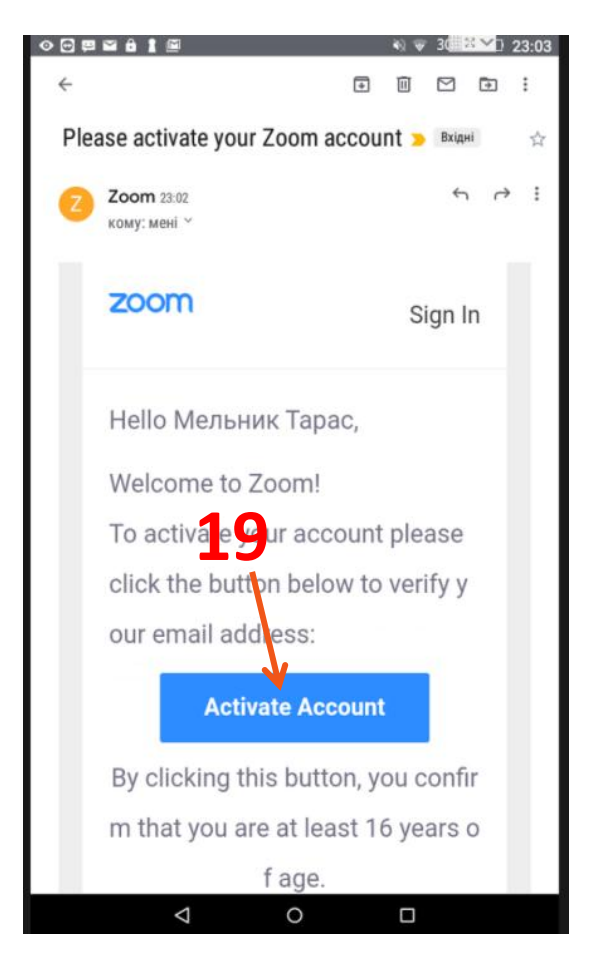

9. Тепер ми вже можемо вводити свої данні в свій аккаунт. Перша сторінка потребує введення прізвища та імені. Але вони вже там будуть, бо програма їх вже знає. (Поз. 20). Далі треба внести пароль (Password) та підтвердити його повторним введенням. (Поз. 21) Важливо дотримуватись правил створення паролів.

|                                                                                                    | ₦ 👻 3@≝❤1 23:05 |      |      |
|----------------------------------------------------------------------------------------------------|-----------------|------|------|
| ← ♠ Activate your account - Zoom<br>zoom.us                                                                                                    | :               |      |      |
| X ZOOM Cloud Meetings<br>Zoom<br>FREE - Web Application                                                                                                    | VIEW            |      |      |
| zoom                                                                                                    | JOIN HOST 🧮     |      |      |
| 1 Account Info<br>2 Invite Colleagues<br>3 Test Meeting                                                                                                    |                 | - 20 |      |
| Мельник                                                                                                    |                 | 20   |      |
| Тарас                                                                                                    |                 |      |      |
|                                                                                                    |                 |      |      |
| Password must:<br>• Have at least 8 characters<br>• Have at least 1 letter (p, b, c)<br>• Have at least 1 number (1, 2, 3)<br>• Include both Upper case and Lower case characters |                 | 21   |      |
| Password must NOT:<br>• Contain only one character (11111111 or aaaaaaaa)                                                                                                    | K               |      |      |
| Contain only consecutive characters (12345678 or abcde                                                                                                    | fgh)            |      |      |
| by signing up, ragree to the riviscy rowcy and remits of service.                                                                                                    |                 |      |      |
| Continue                                                                                                    |                 |      |      |
|                                                                                                    |                 |      | - 77 |
| About                                                                                                    |                 |      |      |
| 💐 АНГЛІЙСЬКА УКРАЇНСЬКА                                                                                                    | : ×             |      |      |
| 0 Þ                                                                                                    |                 |      |      |

На всякий випадок записуємо в свій «секретний блокнот з паролями» електронну адресу та пароль, який ви щойно створили, бо їх не можна забувати, тому що вони є основними даними (реквізитами) для входу в ZOOM!

Тиснемо кнопку Continue (Продолжити) (Поз. 22)

10. В наступному вікні ви можете зразу запросити в Zoom інших користувачів внісши до відповідних полів їх електронні адреси. Ми цей крок пропустимо натиснувши кнопку Skip this step (Пропустимо цей крок) (Поз.23)

| ♦ 🖓 🛱 📓 👘 🖏 🖗 3 (1000)                                  | ▲□ 23:05 |                                                            | ا 23:06 🐨 🕲 🕲 🗞 🕫 |
|---------------------------------------------------------|----------|------------------------------------------------------------|-------------------|
| ← ▲ Activate your account - Zoom<br>zoom.us             | :        | ← Activate your account - Zoom<br>zoom.us                  | :                 |
| X ZOOM Cloud Meetings<br>Zoom<br>FREE - Web Application | VIEW     | X ZOOM Cloud Meetings<br>Zoom<br>FREE - Web Application    | VIEW              |
| ZOOM                                                    | HOST 🚍   | zoom                                                       | ЈОІМ НОЅТ 🗮       |
| Account Info  Invite Colleagues  Test Meeting           |          | Account Info  Account Info  Trait Colleagues  Test Meeting | 24                |
| name@domain.com                                         |          | Excellent! Now it's time to start meeting.                 | /                 |
| name@domain.com                                         |          | Your personal meeting url:                                 |                   |
| Add another email                                       |          | https://us04web.zoom.us/j/7835553552                       |                   |
| I'm not a robot                                         |          | Start Meeting Now                                          |                   |
| Invite                                                  |          | GO TO MY PICCOURT                                          |                   |
| Skip this step                                          |          | Save time by scheduling your meetings directly from you    | ur calendar.      |
|                                                         |          | Chrome Extension                                           |                   |
| About                                                   |          | Download                                                   | 26                |
| Zoom Blog Customers 2                                   | 3        |                                                            | 20                |
| Features Careers<br>Integrations Partners               |          | About                                                      |                   |
| ຊ АНГЛІЙСЬКА УКРАЇНСЬКА                                 | : ×      | 🔍 АНГЛІЙСЬКА УКРАЇНСЬКА                                    | : ×               |
|                                                         |          | 1 0                                                        | _                 |

11. В наступному вікні ми можемо зразу розпочати тестову конференцію натиснувши кнопку Start Meeting Now (Розпочати конференцію зараз). (Поз. 24) (Перед цим, звісно, потрібно переслати своїм друзям повідомлення з посиланням на неї. (Поз.25). Але ми підемо далі, переглянемо та відредагуємо дані свого облікового запису. Тиснемо відповідну кнопку Go to My Accaunt (Ідемо до мого аккаунту)(Поз.26) 12. Ми попадаємо в особистий кабінет. Тут найголовніше завантажити у відповідну рамку (Поз. 27) своє фото, яке буде фігурувати у вікні програми, коли ви відімкнете свою відеокамеру. Для цього йдемо за посиланням Change (Змінити) під картинкою чоловічка (Поз. 28) та переходимо у вікно Change Рісture (Зміна картинки) та тиснемо на кнопку Upload (Загрузити). (Поз.29)

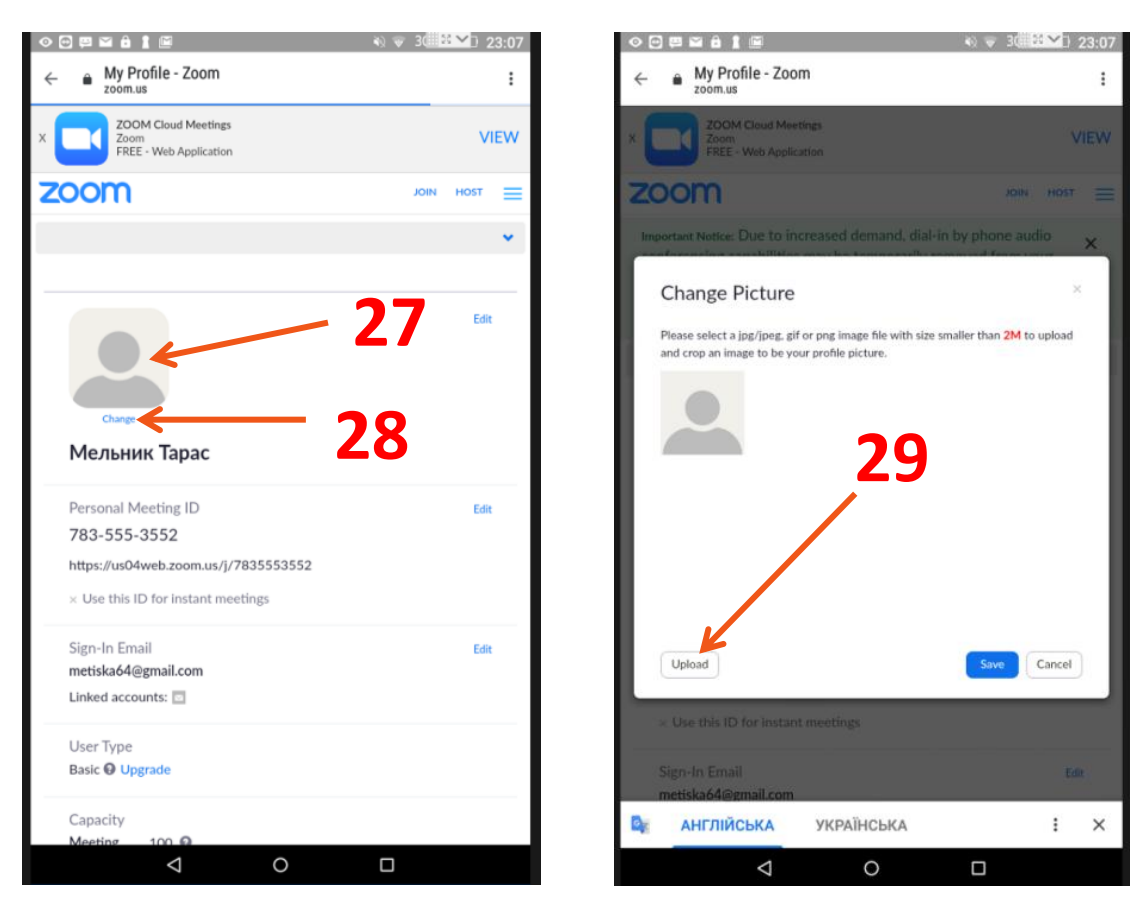

13. Програма дає можливість зразу скористатись камерою (Поз. 30) для створення моментального фото. Але, зазвичай краще відшукати вже готове фото в документах, що зберігаються в сховищах пам'яті вашого гаджета. Тому тиснемо на стрічку Документи (Поз. 31)

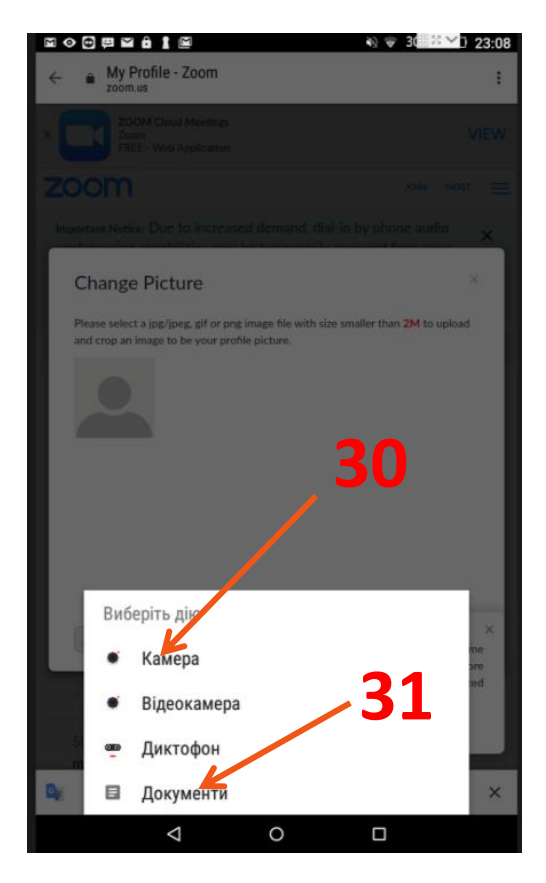

14. Так сталося, що моє фото для аватарів знаходилось в хмарному середовищі **Google Диск,** тому я вибрав посилання на нього (Поз. 32), а там, знайшовши (Поз. 33) та доторкнувшись до нього, загрузив. Ви ж, можливо, знайдете своє фото в галереї, (Поз. 34) або де інде.

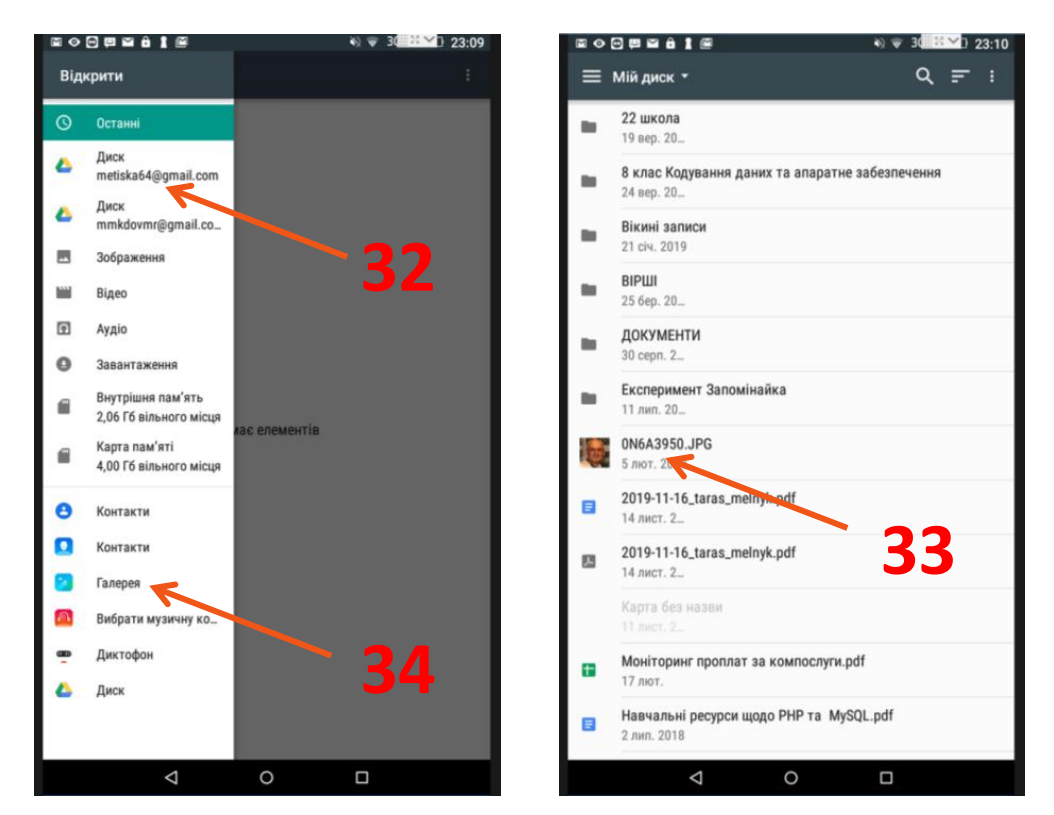

15. Загружене фото можна обрізати квадратною рамкою до необхідних розмірів (Поз. 35) та зберегти натиснувши кнопку Save (Зберегти) (Поз. 36). Ми повернулись у вікно редагування профілю аккаунту My Profile - Zoom

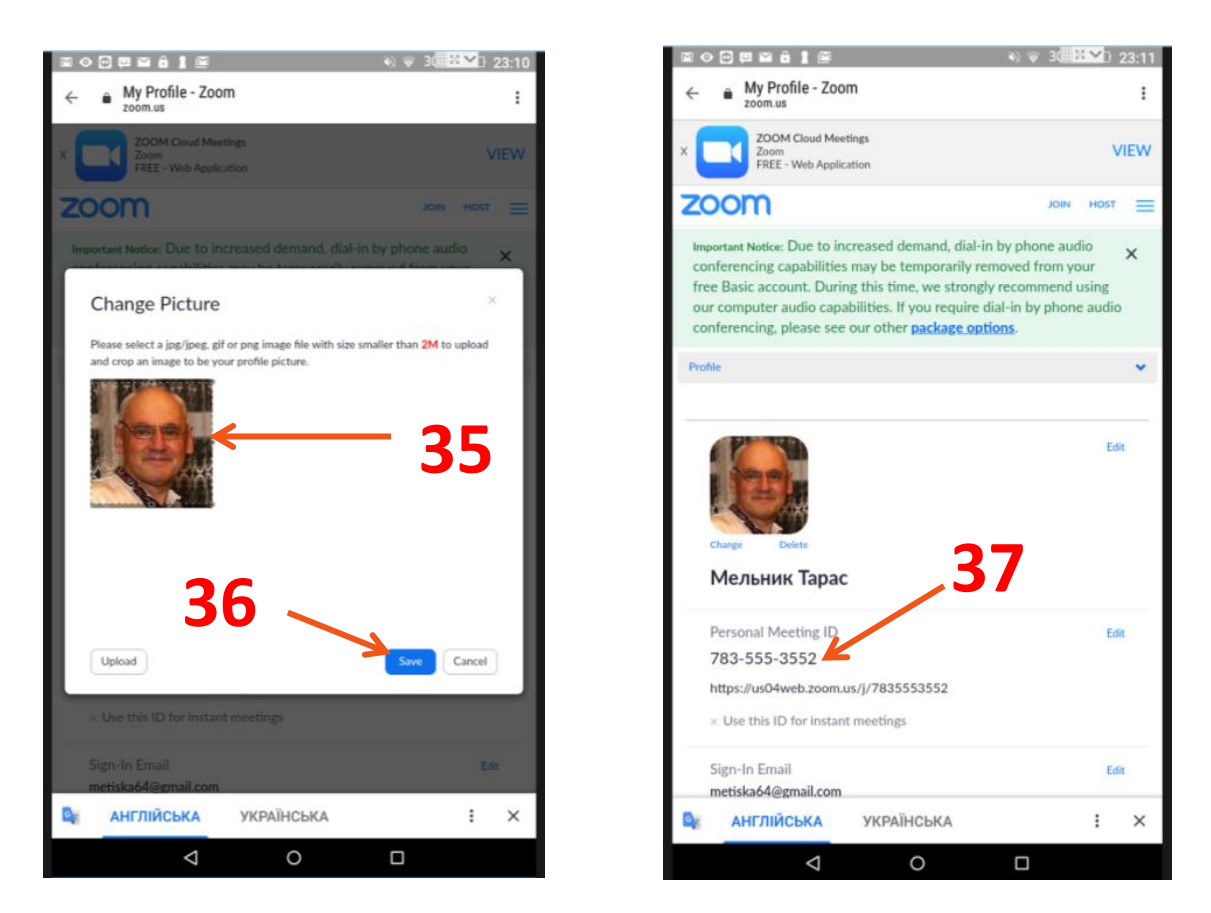

В ньому також можна змінити електронну адресу, пароль, персональний девіз тощо. Дуже важливим є **Personal Meeting ID (Песональний ідентифікатор конференцій)**. Це десятицифровий код за яким інші учасники зможуть підключатися до створених вами конференцій. (Поз. 37) Тиснемо кнопку **Sing Out (Вийти з реєстрації)** внизу вікна та закриваємо **п**рограму. 16. Тепер знову здійснемо вхід в програму використовуючи її іконку на робочому столі гаджета (Поз. 38)

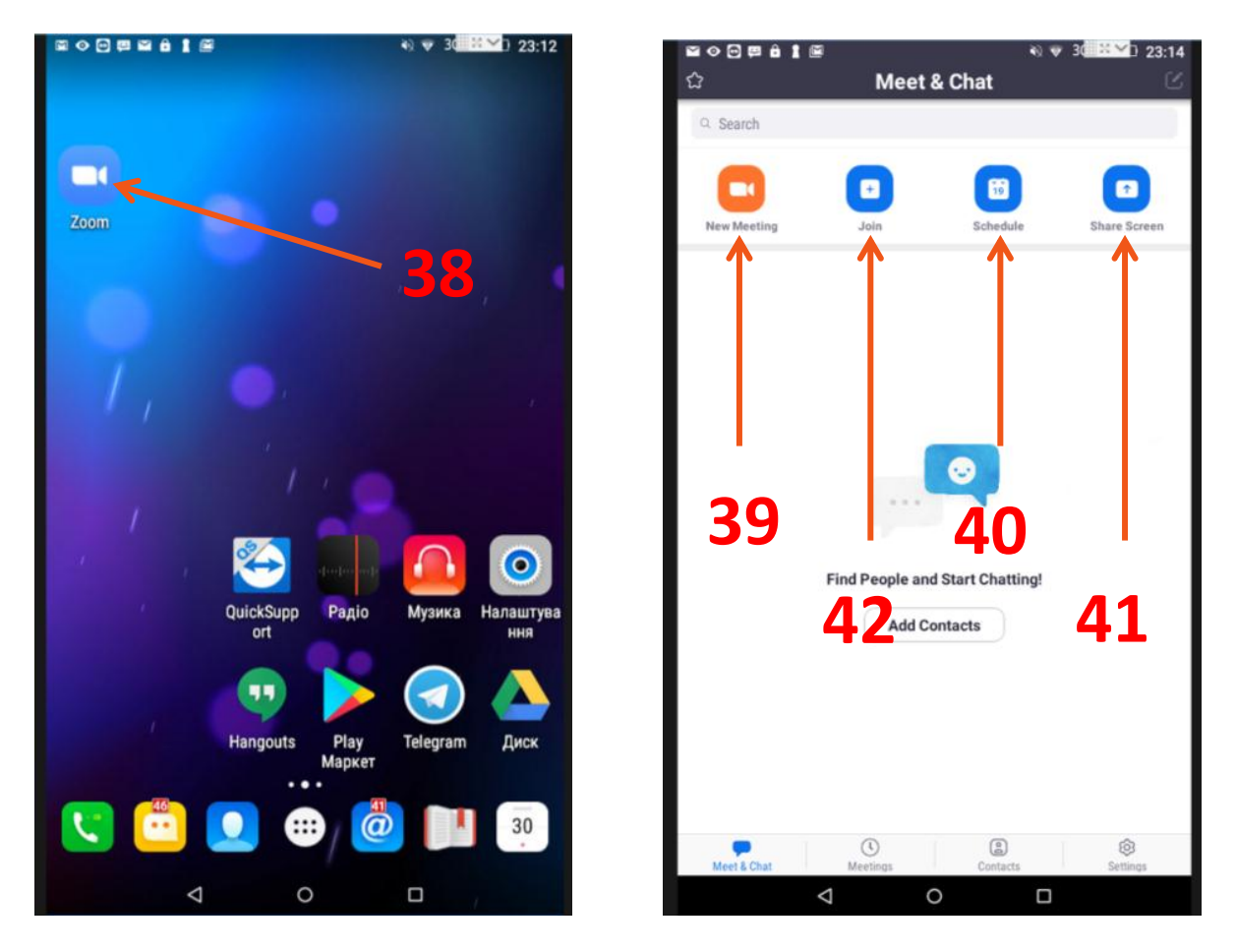

17. Тепер ми в головному вікні програми. Тут є наступні кнопки:

- New Meeting (Нова конференція) (Тиснемо її, коли хочемо створити свою конференцію в якості адміністратора) Поз.39
- Schedule (Розклад). (Тиснемо її, коли хочемо запланувати свою конференцію з використанням календарів) Поз.40
- Share Screen (Демонстрація екрану) Поз.41
- Join (Приєднатись) (Тиснемо її, коли хочемо увійти в чужу конференцію за допомогою десятизначного числового коду) Поз.42.

Тиснемо на останню кнопку Join (Приєднатись). Поз.42

- 18. Відкриється вікно Join a Meeting (Приєднатись до конференції). Вам потрібно:
  - внести за допомогою нижньої числової клавіатури десятицифровий ідентифікатор конференції, який Ви отримаєте окремим повідомленням в поле Meeting ID (Ідентифікатор конференції)(Поз. 43).
  - Вказати, або змінити введені по замовчуванню ваші ініціали, які будуть відображатись у вікні конференції. Вони знаходяться у полі під написом Join with personsl link name (Приєднатись з персональним контактним ім'ям)(Поз. 44)
  - Позначити повзунком ваше бажання війти в конференцію з вимкненим мікрофоном. (Ви потім, коли Вам нададуть слово, завжди зможете його самостійно вімкнути в вікні програми) (Поз. 45)
  - Позначити повзунком ваше бажання війти в конференцію з вимкненою відеокамерою.
    Таким чином, люди побачать лише ваше фото. (Ви потім, коли Вам нададуть слово, завжди зможете її самостійно вімкнути в вікні програми) (Поз. 46)

Тиснемо кнопку Join Meeting та приєднуємось до конференції (Поз. 47).

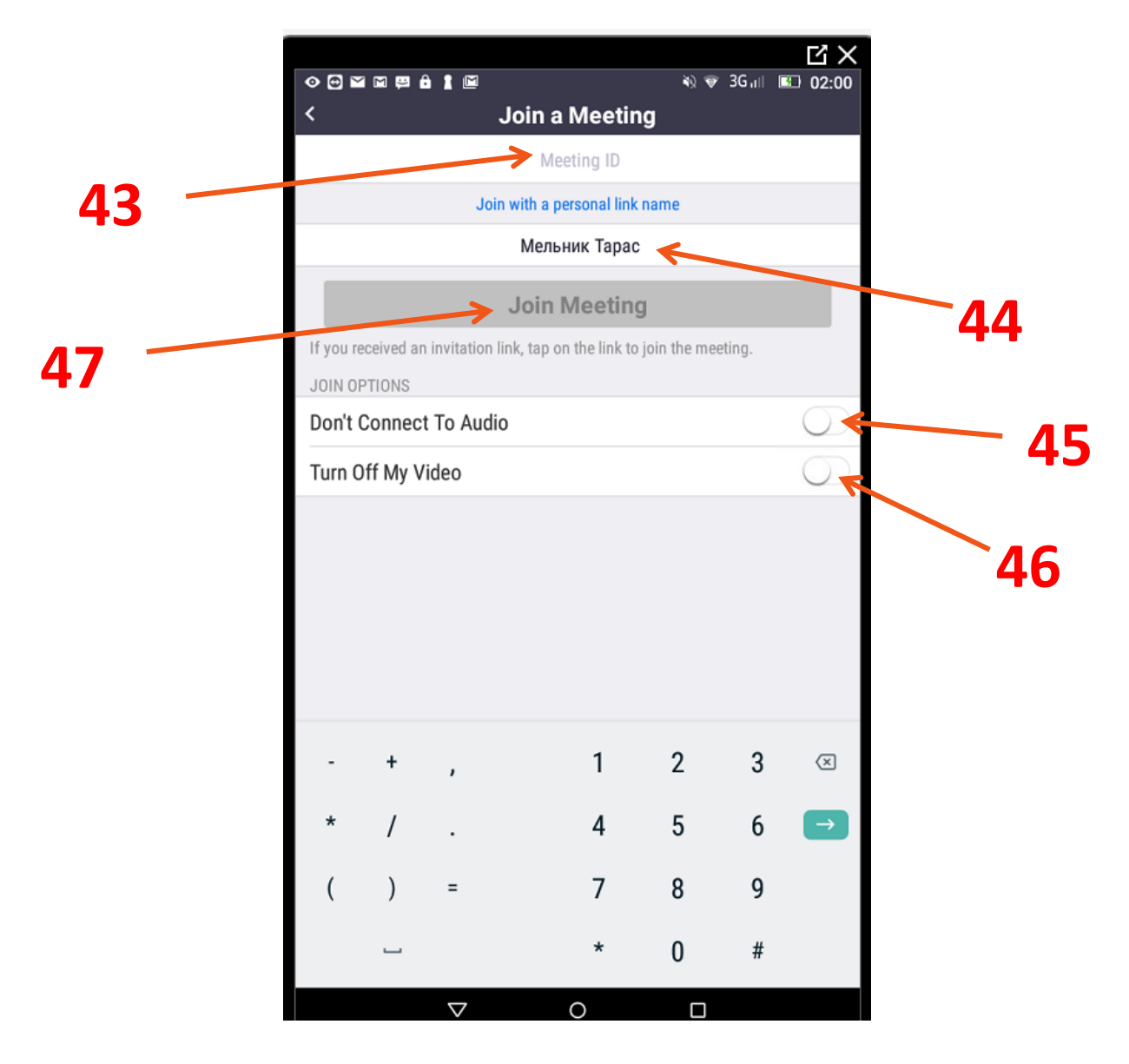